|                                                        | Как оставить на сайте <u>bus.gov.ru</u>                                                                                  |
|--------------------------------------------------------|----------------------------------------------------------------------------------------------------|
|                                                        | отзыв по результатам                                                                                                    |
| РАЗМЕШЕНИЕ                                             | независимой оценки качества                                                                                              |
| ИНФОРМАЦИИ<br>О ГОСУДАРСТВЕННЫХ<br>УЧРЕЖДЕНИЯХ         | организации социального обслуживания                                                                                     |
| 1 11 4                                                 |                                                                                                    |
| 1. Переидите                                           | e на саит 🗎 https://bus.gov.ru/pub/home 🔍 🚖                                                                              |
| 2. В верхней                                           | части сайта нажмите 💬 Оставить отзыв                                                                                     |
| 3. Нажмите                                             | на в правой части сайта и авторизуйтесь                                                                                  |
| через ГОС                                              | суслуги                                                                                                    |
|                                                        |                                                                                                    |
| 4. Нажмите                                             | ещё раз 💬 Оставить отзыв                                                                                                 |
| 5. Ознакомы и примите                                  | гесь с политикой формирования отзывов<br>с условия                                                                       |
|                                                        | Я прочел и согласен с условиями политики формирования отзывов                                                            |
| 7                                                      |                                                                                                    |
|                                                        | Отменить Оставить отзыв                                                                                                  |
| 6. Не забуды                                           | ге выбрать сферу «Социальное обслуживание»                                                                               |
| и субъект РФ «Московская обл»                          |                                                                                                    |
|                                                        | Ваш отзыв о результатах • Да Нет                                                                                         |
|                                                        | независимой оценки качества<br>оказания услуг в социальной Сфера Социальное обслуживание                                 |
|                                                        | сфере? Субъект РФ Московская обл ▼                                                                                       |
| 7. Введите наименование организации в строку «Отзыв об |                                                                                                    |
| организац                                              | ии» и ознакомьтесь с результатами независимой оценки                                                                     |
|                                                        | Отзыв об организации                                                                                                    |
| Группа выбирается •                                    | Выбранная организация оценивалась в нескольких группах. Выберите одну из них                                             |
| вариантов                                              | <ul> <li>Организации полустационарной формы обслуживания</li> <li>Организации стационарной формы обслуживания</li> </ul> |
| При отсутствии                                         | Организации стационарной формы обслуживания Организации надомной формы обслуживания                                      |
| указанных пунктов<br>форма обслуживания                | Ознакомьтесь подробно с результатами независимой оценки                                                                  |

Ознакомьтесь подробно с результатами независимой оценки վետյ

Согласны ли Вы с результатами независимой оценки?

8. Напишите ваш отзыв о результатах проведения независимой оценки качества организации и нажмите кнопку

будет выбрана автоматически